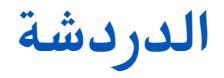

© Nokia 2008 جميع الحقوق محفوظة.

- Nokia وNokia Conne Cing People هي علامات تجارية أو علامات تجارية مسجلة لشركة Nokia Corporation. تعد Nokia علامة صوتية خاصة بشركة Nokia Corporation. كما أن أسماء المنتجات والشركات الأخرى الوارد ذكرها في هذا الدليل قد تكون علامات تجارية أو أسماء تجارية للشركات المالكة لها.

يحظر إعادة نسخ أو نقل أو توزيع أو تخزين جزء من أو كل محتويات هذه الوثيقة بأي شكل من الأشكال دون إذن خطي مسبق من Nokia.

تتبع Nokia سياسة تطوير مستمرة. وتحتفظ Nokia بالحق في إجراء تغييرات وإدخال تحسينات على أيِّ من منتجاتها المبينة في هذه الوثيقة دون إشعار مسبق.

إلى الحد الأقصى الذي تسمح به القوانين المعمول بها، لا تعد Nokia بأي حال من الأحوال أو أيّ من مرخصيها مسئولة عن أي فقدان للبيانات أو الدخل أو أي أضرار خاصة أو عرضية أو تبعية أو غير مباشرة مهما كان سبب تلك الأضرار أو الخسارة.

يتم تقديم محتويات هذه الوثيقة "بحالتها الراهنة". وباستثناء ما يقتضيه القانون الساري المفعول فإنه لن تقدم ضمانات من أي نوع، سواء كانت صريحة أو ضمنية، بما في ذلك على سبيل المثال لا الحصر، الضمانات الضمنية للرواج والصلاحية لغرض معين، فيما يتعلق بدقة أو مفعولية أو محتويات هذه الوثيقة. تحتفظ Nokia بالحق في تعديل هذه الوثيقة أو سحبها في أي وقت دون إشعار مسبق.

إن توفر منتجات وتطبيقات معينة وخدمات تتعلق بتلك المنتجات يختلف باختلاف المنطقة. لذا يرجى مراجعة وكيل Nokia للحصول على التفاصيل ومدى توفر خيارات اللغة.

تعتمد بعض العمليات والميزات على بطاقة SIM و/أو الشبكة أو على رسائل الوسائط المتعددة (MMS) أو تعتمد على توافق الأجهزة وتنسيقات المحتوى المدعومة. تخضع بعض الخدمات لرسوم منفصلة.

راجع دليل المستخدم للحصول على معلومات أخرى مهمة حول جهازك.

/الإصدار 1

المحتويات

| ٤ | الدردشة                             |
|---|-------------------------------------|
| ٤ | حول الدردشة                         |
| ٤ | شاُشات عُرض الدردشة                 |
| ٤ | الاتصال بمركَّز خدَّمة دردشة        |
| ٥ | بدء محادثة جديدة                    |
| ٥ | عرض المحادثات وبدء إجرائها          |
| ٥ | تغيير الحالة الخاصة بك              |
| ٥ | تعديلٌ تفضيلات الدردشة الشخصية لديك |
| ٦ | جلب قوائم أسماء الدرّدشة            |
| ٦ | تسجيل الذردشة                       |
| ٦ | البحث عن مجموعات دردشة ومستخدمين    |
| ۷ | مجموعات الدردشةمجموعات الدردشة      |
| ۸ | ضبط مركز خدمة الدردشة               |

## الدردشة

حول الدردشة (IN) (خدمة شبكة) إمكانية تتيح لك الدردشة (IN) (خدمة شبكة) إمكانية التحدث مع الآخرين من خلال الدردشة والانضمام تتناول موضوعات معينة. يتوفر لدى العديد من مزودي الخدمة مراكز خدمة دردشة متوافقة يمكنك تسجيل الدخول إليها بعد تسجيلك بخدمة دردشة. قد يختلف مزودو الخدمة من حيث دعم الخصائص. قبل أن تتمكن من استخدام الدردشة، يجب عليك حفظ الضبط للوصول إلى الخدمة التي تريد استخدامها. وقد يكون الضبط مهيأ مسبقاً في الجهاز، أو قد تتسلم هذا الضبط كرسالة تكوين من مزود الخدمة التي يقدم خدمة الدردشة. يمكنك أيضا إدخال الضبط يدوياً.

شاشات عرض الدردشة في شاشة عرض التطبيق الرئيسية، اختر • هوية المستخدم – لعرض حالة الدردشة الخاصة بك والهوية • المحادثات – لعرض قائمة بمحادثات الدردشة ومجموعات الدردشة والدعوات المستلمة، ولفتح مجموعات دردشة أو محادثة أو دعوة.

لعرض الأسماء الخاصة بك، اختر اسم قائمة أسماء. الخيارات التالية متاحة: محادثة جديدة – لبدء محادثة مع أحد مستخدمي الدردشة أو الاستمرار فيها. اسم جديدٌ للدّردشة ) — لإنشاء أو تعديل أو عرض حالة اتصال أسماء الدردشة الخاصة بك. المحادثات المحفوظة – لَعرض جلسة دردشة سابقة قمت بحفظها. عند فتح محادثة، تعرض شاشة عرض المحادثة الرسائل التي قمت بإرسالها واستلامها. لإرسال رسالة جديدة، اكتب الرسالة في مربع التحرير الموجود في أسفل الشاشة. الاتصال بمركز خدمة دردشة للاتصال بمركز خدمة الدردشة (IM) المستخدم، افتح دردشة، ثم اختر الخيارات > تسجيل دخول. أدخل هوية المستخدم وكلمة السر، ثم اضغط على مفتاح الانتقال لتسجيل الدخول. ويمكنك الحصول غلى هوية المستخدم وكلمة السر الخاصة بمركز خدمة الدردشة من مزود الخدمة الخاص بك.

 ۳. لتسجیل الخروج, اختر الخیارات > تسجیل خروج.

## بدء محادثة جديدة

لبدء محادثة دردشة جديدة، في شاشة العرض الرئيسية للتطبيق، انتقل إلى قائمة أسماء دردشة. إذا كانت القائمة مغلقة، اضغط على مفتاح الانتقال لفتحها لعرض الأسماء الموجودة في القائمة.

انتقل إلى الاسم المطلوب في قائمة الأسماء. يشير رمز معين إلى إناحة الاسم. لبدء محادثة مع الاسم، اضغط على مفتاح الانتقال. عندما تختار أحد الأسماء، سيتم فتح شاشة عرض المحادثة ويكون مربع المحرر واضح فيها، ويمكنك البدء في كتابة رسالتك في مربع المحرر هذا.

> عرض المحادثات وبدء إجرائها

تحت عنوان المحادثات، يمكنك رؤية قائمة بالأسماء التي تجري معها محادثة حالية. يتم إغلاق المحادثات الحالية آليًا عند خروجك من دردشة. لعرض محادثة، انتقل إلى أحد المشاركين في المحادثة، واضغط على مفتاح الانتقال. اللاستمرار في المحادثة أثناء عرضها، اكتب الرسالة الخاصة بك، ثم اضغط على مفتاح الانتقال.

للرجوع إلى قائمة المحادثات دون إغلاق المحادثة، اختر رجوع. لإغلاق المحادثة، اختر الخيارات > إنهاء المحادثة.

لبدء محادثة جديدة، اختر الخيارات > محادثة جديدة.

تغيير الحالة الخاصة بك لتغيير حالة الدردشة الخاصة بك والتي يراها مستخدمو الدردشة الآخرون، في شاشة العرض الرئيسية للتطبيق، انتقل إلى العنصر الأول.

الرئيسية للمسبيق، المعلق إلى المعسورات ون. الاختيار حالة جديدة، اضغط علي مفتاح الانتقال. الانتقال.

تعديل تفضيلات الدردشة الشخصية لديك اختر الخيارات > ضبط > التفضيلات، واختر مما يلي: • اسم الشاشة المستخدم (يتم عرضه فقط إذا كانت مجموعات الدردشة مدعومة بواسطة مركز الخدمة) – لإدخال اسم مستعار، اختر نعم.

الخدمة) — لإدخال اسم مستعار، اختر نعم. إظهار تواجدي إلى — للسماح للآخرين برؤيتك إذا كنت متصلا بالشبكة، اختر الجميع.

- سماح بالرسائل من للسماح باستلام الرسائل منَّ الكلِّ، اختر الكل. سماح بالرسائل من – للسماح باستلام الرسائل من الأسماء الخاصة بك فقط اختر أسماء الدردشة فقط يتم إرسال دعوات الدردشة منَّ الأسماء التي تُرَيّد منك الآنضمام إلي مجمّوعاتها.
  - ترتيبُ أسْماء الدردشة لإختيار كيفية فرز الأُسْماء الخاصة بكُ: أبجدياً أو حسب حالة الاتصال.
  - إعادة تحميل التواجد لاختيار كيفية تُحديث المعلوماتُ عما إذا كانت أسَّماء الدردشة الخاصة بك في وضع متصل بالشبكة أو غيرًا متصل، اختر آليا أو يدوياً.
    - الأسماء غيرً المتصَّلَة لاختيار ما إذا كان سيتم عرضَ ٱلأسماء غير المتصلة في قائمة الأسماء.
    - لون الرسالة لاختيار لون رسائل الدردشة
    - التّي تقوّم بإرسالها. لون الرسالة المستلمة لاختيار لون رسائل
    - الدُردشة التي تستلمها. عرض التاريخ/الوقت لعرض تاريخ ووقت رسائل الدردية في المحادثات، اختر نعم. • نغمة تنبيه الدردشة – لتغيير النغمة التي
    - تصدر عند استلام رسالة دردشة جديدة.

جلب قوائم أسماء الدردشة يمكنك جلب قوائم أسماء من مركز الخدمة أو إضافة اسم جديد إلى قَائمة أسماء. عندَ تسجيل الدُخُول إلى مركز الخدمة، يتم آليًا جلب قوائم الأسماء ألمستُخدَمة سابقًا من مركز الخدمة.

تسجيل الدردشة

لتسجيل الرسائل المتبادلة أثناء محادثة أو حتى في حالة انضمامك إلى مجموعة دردشة، اختر الخيارات > حفظ المحادثة أثناء عرض محتوى المحادثة

> لإيقاف التسجيل؛ اختر الخيارات > إيقاف التسجيل.

لعرض جلسات الدردشة المسجلة، اختر الخيارات > المحادثات المحفوظة من شاشة العرضّ الرئيسية.

> البحث عن مجموعات دردشة ومستخدمين

للبحث عن مجموعات دردشة ومستخدمين، في شِاشة العرض الرئيسية لمجتمعُ الدردشة، آنتقل أولا إلى عنصر مثل أحد عناصر الحالة الخاصة بك، آوَ إلى عنصر داخل إحدى قوائمً أسماء الدردشة الُخاصَة بك.

للبحث عن مجموعات، اختر الخيار ات > محادثة جديدة > بحث عن مجموعات. قد تتمكن من البحث حسب آسم المجموعة والموضوع والأعضاء (هوية المستخدم). للبحث عن مستخدمین، اختر الخیارات > اسم جدید للدردشة > بحث علی مرکز الخِدمة. قد تتمكّن من البحث حسب اسم المستخدم أو هوية المستخدم أو رقم الهاتف أو عنوان البريد الإلكتروني'. عندما تكتمل عملية البحث، اختر الخيارات، واختر مما يلى: نتائج أكثر – لجلب نتائج بحث إضافية.
النتائج السابقة – لجلب نتائج البحث السابعةً إذا كانت متوفرة. إضافة إلى أسماء الدردشة – لإضافة اسم إلى أسماء الدرّدشة. فتح المحادثة – لفتح محادثة مع أحد. الأسماء. إرسال دعوة – لدعوة أحد الأسماء إلى الدردشة. خیارات الحظر — لحظر استلام رسائل من اسم معينَ أو إضافةٍ آسم إلى القائمة المحظورة أو عرضٌ قائمة الأسماء المحظورة. انضمام – للانضمام إلى مجموعة الدردشة.
حفظ – لحفظ مجموعة دردشة تم جلبها كمفضلة حيث تكون مرئية تحت عنوان المحادثات. بحث جدید – لبدء بحث جدید بمعاییر مختلفة.

تختلف الخيارات المتاحة باختلاف مركز خدمة الدردشة.

## مجموعات الدردشة

للانضمام إلى مجموعة دردشة محفوظة تحت عنوان المحادثات، انتقل إلى المجموعة التي تريد الانضمام إليها واضغط على مفتاح الانتقال. بعد الانضمام إلّى مجموعة الدردشة، يمكنكَ عرض الرسائل التي يتم تبادلها في هذه المجموعة وإرسال الرسائل الخاصة بك. لإرسال رسالة، اكتب الرسالة في مربع التحرير الْمُوجُودُ في أسفلُ الشَّاشة، وأضغُطْ على مُفْتَاح الانتَّقالَ. لإرسال رسالة خاصة إلى أحد المشاركين، اختر الخيارات > إرسال رسالة خاصة. للرد على رسالة خاصة تم إرسالها إليك، اختر الرسالة، ثم اختر الخيارات > رد. لدعوة أسماء الدردشة المتصلين بالشبكة للانضمام إلى مجموعة الدردشة، اختر الخيارات > إرسال دعوة. لمنع استلام رسائل من مشاركين معينين، اختر رجوع > الخيارات > خيارات الحظر. لترك مجموعة دردشة، اختر الخيارات > ترك مجموعة الدردشة.